## 中国智能交通网

## <u>www.zhinengjiaotong.com</u>

最具影响力的智能交通信息门户

## 智能交通技术论坛 <u>http://bbs.zhinengjiaotong.com</u> 最专业的交通资料分享交流社区

# 提供下载,学习交流之用, 请勿用于商业用途

#### TransCAD 中进行 0D 反推的详细步骤

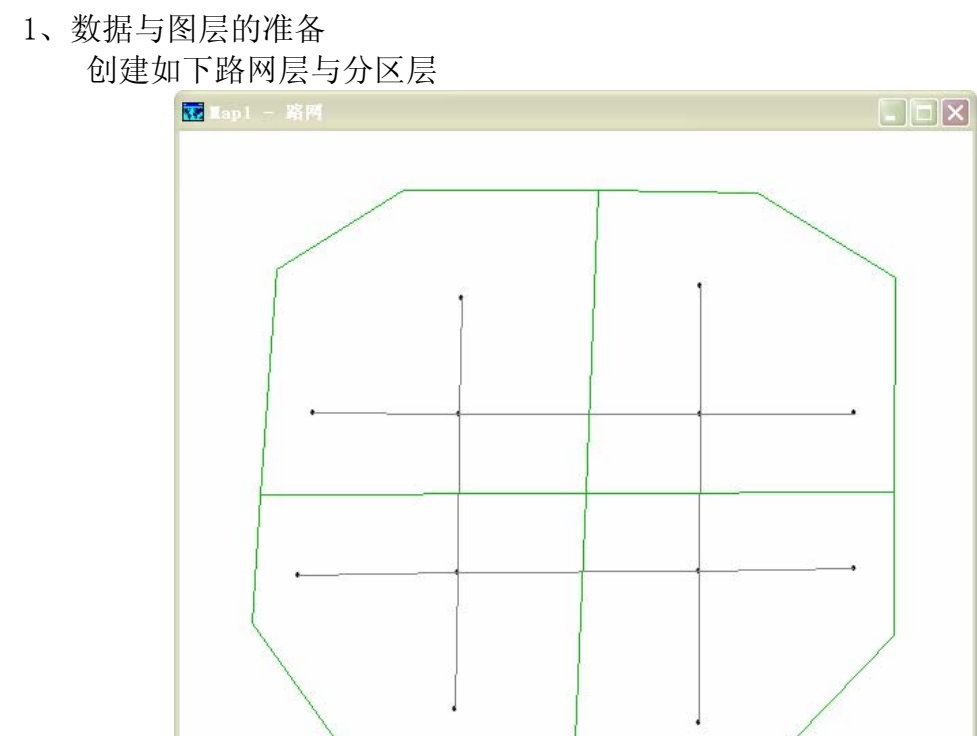

在路网层添加如下属性,并输入各路段属性值,其中"AB-V"、"BA-V"表示路段双向流量,"AB-C"、"BA-C"表示路段双向通行能力; "AB-S"、"BA-S"表示双向速度,"AB-T"、"BA-T"表示路段双向行驶时间。注意:流量、通行能力和时间是必须的。

| 🛄 Dataview | 1 - 路网    |   |         |         |         |         |        |        |        |        |
|------------|-----------|---|---------|---------|---------|---------|--------|--------|--------|--------|
| ID         | Length Di | r | [AB-V]  | [BA-V]  | [AB-C]  | [BA-C]  | [AB-S] | [BA-S] | [AB-T] | [BA-T] |
| 1          | 15.49 0   | ) | 2000.00 | 2000.00 | 3000.00 | 3000.00 | 40.00  | 40.00  | 0.39   | 0.39   |
| 2          | 16.87 0   | ) | 2000.00 | 2000.00 | 3000.00 | 3000.00 | 40.00  | 40.00  | 0.42   | 0.42   |
| 3          | 12.20 0   | ) | 2000.00 | 2000.00 | 3000.00 | 3000.00 | 40.00  | 40.00  | 0.30   | 0.30   |
| 4          | 13.51 0   | ) | 2000.00 | 2000.00 | 3000.00 | 3000.00 | 40.00  | 40.00  | 0.34   | 0.34   |
| 5          | 16.78 0   | ) | 2000.00 | 2000.00 | 3000.00 | 3000.00 | 40.00  | 40.00  | 0.42   | 0.42   |
| 6          | 25.55 0   | ) | 2000.00 | 2000.00 | 3000.00 | 3000.00 | 40.00  | 40.00  | 0.64   | 0.64   |
| 7          | 16.55 0   | ) | 2000.00 | 2000.00 | 3000.00 | 3000.00 | 40.00  | 40.00  | 0.41   | 0.41   |
| 8          | 16.53 0   | ) | 2000.00 | 2000.00 | 3000.00 | 3000.00 | 40.00  | 40.00  | 0.41   | 0.41   |
| 9          | 14.30 0   | ) | 2000.00 | 2000.00 | 3000.00 | 3000.00 | 40.00  | 40.00  | 0.36   | 0.36   |
| 10         | 25.74 0   | ) | 2000.00 | 2000.00 | 3000.00 | 3000.00 | 40.00  | 40.00  | 0.64   | 0.64   |
| 11         | 16.02 0   | ) | 2000.00 | 2000.00 | 3000.00 | 3000.00 | 40.00  | 40.00  | 0.40   | 0.40   |
| 12         | 16.47 0   | ) | 2000.00 | 2000.00 | 3000.00 | 3000.00 | 40.00  | 40.00  | 0.41   | 0.41   |

创建网络

在路网层点击菜单栏中的"Network/Path"下拉菜单中的"Create"弹出以下对话框,框选"Optional Fields"中的所有属性,点击 0k,保存。

| Create Network 🗙                                                                           |
|--------------------------------------------------------------------------------------------|
| Inputs Create links from Entire line layer Read length from Length Description             |
| Optional Fields<br>Other Link Fields<br>Dir<br>[*-V]<br>[*-C]<br>[*-S]<br>[*.T]<br>Options |
| <ul> <li>✓ Drop Duplicate Links</li> <li>✓ Ignore Link Directions</li> </ul>               |
| OK Cancel                                                                                  |

2、建立先验 0D 矩阵

在分区层点击 , 弹出以下对话框, 选择 "Matrix", 点击 ok。 弹出对话框如下, 取名为先验 OD, 点击 ok, 保存, 及可创建一个空的矩阵, 输入先验值, 如下所示,

| New File                 | Create Matrix File        | ×       |
|--------------------------|---------------------------|---------|
| Choose a Type of File    | Name 先验OD                 | ОК      |
| Layout OK                | IDs are in ID 💌           | Cancel  |
| Geographic File          | Rows from All Features    | Indices |
|                          | Columns from All Features |         |
|                          | Matrices                  |         |
|                          | # Matrices   1            |         |
| Route System             | Matrix 1                  |         |
| Create a new matrix file |                           |         |
|                          | Matrix 1                  |         |
|                          |                           |         |

| 🔛 🖬 atrix | 3 - 先验OD | (Tatrix |      |        |
|-----------|----------|---------|------|--------|
|           | 1        | 2       | 3    | 4 🔼    |
| 1         | 0.00     | 1.00    | 1.00 | 1.00 📃 |
| 2         | 1.00     | 0.00    | 1.00 | 1.00   |
| 3         | 1.00     | 1.00    | 0.00 | 1.00   |
| 4         | 1.00     | 1.00    | 1.00 | 0.00 🔽 |

#### 3、反推 OD

在路网层点击菜单栏中的"Planning"下拉菜单中的"OD Matrix Estimation" 弹出以下对话框,在"Method"中选择反推模型,在"Matrix File"中选择先 验 OD 层,在"Time"中选择线层属性中的时间属性,在"Capacity"中选择通 行能力属性,在"Count"中选择流量属性,其它设置如下图所示。

点击"Options"弹出以下对话框,

| OD Matrix Estimation                    | $\mathbf{X}$ |
|-----------------------------------------|--------------|
| Line Layer 路网                           | ОК           |
| Network File C:\烂鎈新建文件夹 (4)\NETWORK.NET | Cancel       |
| Method User Equilibrium                 | Network      |
| Matrix File 先验0D 🔽                      | Options      |
| Matrix Matrix 1                         | Settings     |
| Fields                                  |              |
|                                         | <u> </u>     |
| Capacity [*-C] Beta None                | <u> </u>     |
| Count [*-V]   Preload None              | -            |
| Globals                                 |              |
| Iterations 20 Alpha 0.15                |              |
| Convergence 0.0100 Beta 4.00            |              |
| Function Error 5.0000                   |              |
| O-D Matrix Estimation Settings          |              |
| Iterations 10 Convergence 0.1000        |              |
|                                         |              |
| Options                                 |              |
| Settings OK                             |              |
| Cold Start Period 505.00 Seconds        | el           |
| Produce Tabulation                      |              |
| Create Themes                           |              |
| Report All Iterations                   |              |
| 想要进行的操作    如何去做…                        |              |

报告冷启动数据

报告路段流量表

选定 Report Cold Start 框,在编辑框中键入冷启动(秒) 值。

选定 Procedure Tabulation 框

创建结果的比例符号主题图

选定 Create Themes 框

对无计数信息的 OD 对路径估计出行 选定 Estimate for no-count OD 框

点击 ok, 弹出以下对话框, 选择对话框中各项并点击 "Save As", 最后点 击ok。

| Title               | Туре   | Status | File                              |
|---------------------|--------|--------|-----------------------------------|
| Flow Table          | Table  | New    | C:\LOCALS~1\Temp\ODMELinkFlow.bin |
| Flow Matrix         | Matrix | New    | C:\涛\LOCALS~1\Temp\ODMEFlow.mtx   |
| VOC Matrix          | Matrix | New    | C:\钐娴LOCALS~1\Temp\ODMEvoc.mtx    |
| Estimated OD Matrix | Matrix | New    | C-\                               |

则可生成如下图和反推 OD:

| 🔝 Hatrix |         | ted OD <b>H</b> a | trix (OD | E) 📃 🗖 🗙 |
|----------|---------|-------------------|----------|----------|
|          | 1       | 2                 | 3        | 4        |
| 1        | 0.00    | 551.93            | 649.95   | 1157.99  |
| 2        | 551.93  | 0.00              | 1157.99  | 464.13   |
| 3        | 649.95  | 1157.99           | 0.00     | 551.93   |
| 4        | 1157.99 | 464.13            | 551.93   | 0.00     |

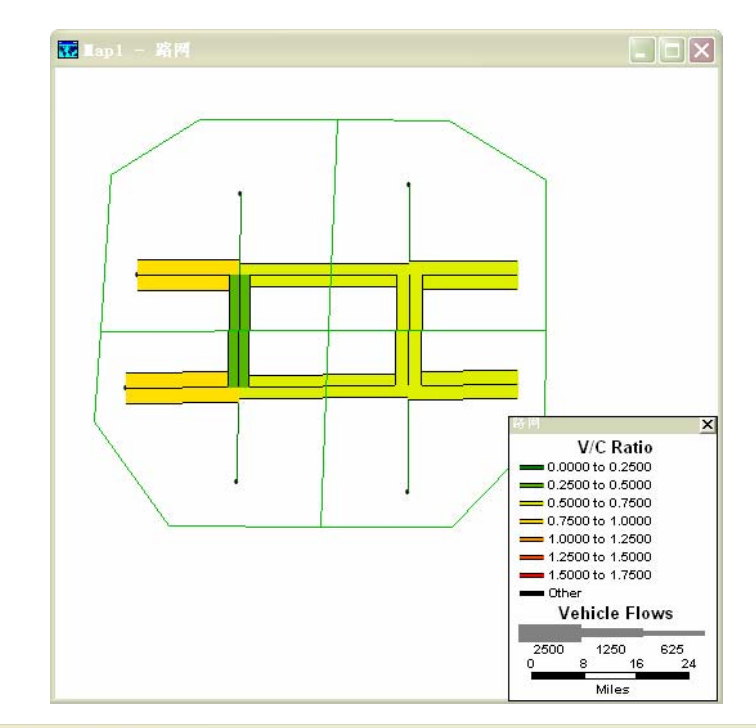

| ID1 | AB_Flow   | BA_Flow   | TOT_Flow  | AB_Time | BA_Time | MAX_Time | AB_vo |
|-----|-----------|-----------|-----------|---------|---------|----------|-------|
| 1   | 2370.2107 | 2370.2107 | 4740.4214 | 0.4098  | 0.4098  | 0.4098   | 0.790 |
| 2   | 2370.2107 | 2370.2107 | 4740.4214 | 0.4464  | 0.4464  | 0.4464   | 0.790 |
| 3   | 0.0000    | 0.0000    | 0.0000    | 0.3049  | 0.3049  | 0.3049   | 0.000 |
| 4   | 0.0000    | 0.0000    | 0.0000    | 0.3377  | 0.3377  | 0.3377   | 0.000 |
| 5   | 1495.5394 | 1495.5394 | 2991.0788 | 0.4196  | 0.4196  | 0.4196   | 0.498 |
| 6   | 1694.7054 | 1694.7054 | 3389.4108 | 0.6486  | 0.6486  | 0.6486   | 0.564 |
| 7   | 2179.2270 | 2179.2270 | 4358.4540 | 0.4311  | 0.4311  | 0.4311   | 0.726 |
| 8   | 1905.1147 | 1905.1147 | 3810.2295 | 0.4555  | 0.4555  | 0.4555   | 0.635 |
| 9   | 0.0000    | 0.0000    | 0.0000    | 0.3576  | 0.3576  | 0.3576   | 0.000 |
| 10  | 1694.7054 | 1694.7054 | 3389.4108 | 0.6533  | 0.6533  | 0.6533   | 0.564 |
| 11  | 0.0000    | 0.0000    | 0.0000    | 0.4006  | 0.4006  | 0.4006   | 0.000 |
| 12  | 2179.2270 | 2179.2270 | 4358,4540 | 0.4290  | 0.4290  | 0.4290   | 0.726 |